# imall

Chipsmall Limited consists of a professional team with an average of over 10 year of expertise in the distribution of electronic components. Based in Hongkong, we have already established firm and mutual-benefit business relationships with customers from, Europe, America and south Asia, supplying obsolete and hard-to-find components to meet their specific needs.

With the principle of "Quality Parts, Customers Priority, Honest Operation, and Considerate Service", our business mainly focus on the distribution of electronic components. Line cards we deal with include Microchip, ALPS, ROHM, Xilinx, Pulse, ON, Everlight and Freescale. Main products comprise IC, Modules, Potentiometer, IC Socket, Relay, Connector. Our parts cover such applications as commercial, industrial, and automotives areas.

We are looking forward to setting up business relationship with you and hope to provide you with the best service and solution. Let us make a better world for our industry!

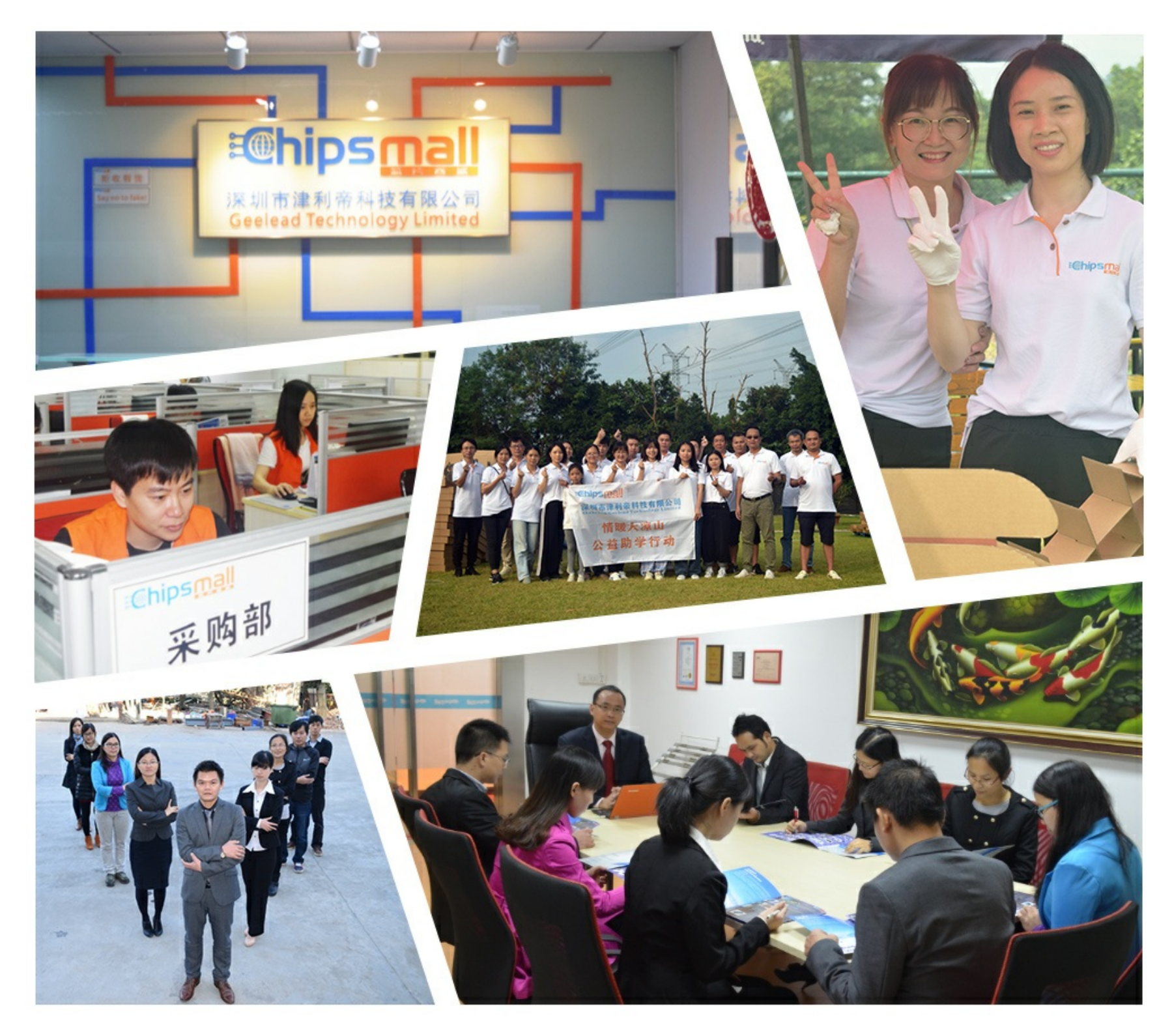

# Contact us

Tel: +86-755-8981 8866 Fax: +86-755-8427 6832 Email & Skype: info@chipsmall.com Web: www.chipsmall.com Address: A1208, Overseas Decoration Building, #122 Zhenhua RD., Futian, Shenzhen, China

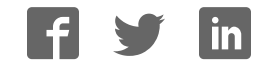

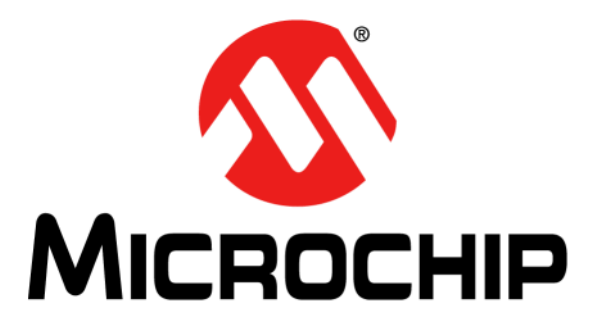

# **BM64 Evaluation Board (EVB) User's Guide**

© 2016 Microchip Technology Inc.

#### Note the following details of the code protection feature on Microchip devices:

- Microchip products meet the specification contained in their particular Microchip Data Sheet.
- Microchip believes that its family of products is one of the most secure families of its kind on the market today, when used in the intended manner and under normal conditions.
- There are dishonest and possibly illegal methods used to breach the code protection feature. All of these methods, to our knowledge, require using the Microchip products in a manner outside the operating specifications contained in Microchip's Data Sheets. Most likely, the person doing so is engaged in theft of intellectual property.
- Microchip is willing to work with the customer who is concerned about the integrity of their code.
- Neither Microchip nor any other semiconductor manufacturer can guarantee the security of their code. Code protection does not mean that we are guaranteeing the product as "unbreakable."

Code protection is constantly evolving. We at Microchip are committed to continuously improving the code protection features of our products. Attempts to break Microchip's code protection feature may be a violation of the Digital Millennium Copyright Act. If such acts allow unauthorized access to your software or other copyrighted work, you may have a right to sue for relief under that Act.

Information contained in this publication regarding device applications and the like is provided only for your convenience and may be superseded by updates. It is your responsibility to ensure that your application meets with your specifications. MICROCHIP MAKES NO REPRESENTATIONS OR WARRANTIES OF ANY KIND WHETHER EXPRESS OR IMPLIED, WRITTEN OR ORAL, STATUTORY OR OTHERWISE, RELATED TO THE INFORMATION. INCLUDING BUT NOT LIMITED TO ITS CONDITION, QUALITY, PERFORMANCE, MERCHANTABILITY OR FITNESS FOR PURPOSE. Microchip disclaims all liability arising from this information and its use. Use of Microchip devices in life support and/or safety applications is entirely at the buyer's risk, and the buyer agrees to defend, indemnify and hold harmless Microchip from any and all damages, claims, suits, or expenses resulting from such use. No licenses are conveyed, implicitly or otherwise, under any Microchip intellectual property rights unless otherwise stated.

Microchip received ISO/TS-16949:2009 certification for its worldwide headquarters, design and water fabrication facilities in Chandler and Tempe, Arizona; Gresham, Oregon and design centers in California and India. The Company's quality system processes and procedures are for its PIC® MCUs and dsPIC® DSCs, KEELOQ® code hopping devices, Serial EEPROMs, microperipherals, nonvolatile memory and analog products. In addition, Microchip's quality system for the design and manufacture of development systems is ISO 9001:2000 certified.

# QUALITY MANAGEMENT SYSTEM CERTIFIED BY DNV = ISO/TS 16949=

#### Trademarks

The Microchip name and logo, the Microchip logo, AnyRate, dsPIC, FlashFlex, flexPWR, Heldo, JukeBlox, KeeLoq, KeeLoq logo, Kleer, LANCheck, LINK MD, MediaLB, MOST, MOST logo, MPLAB, OptoLyzer, PIC, PICSTART, PIC32 logo, RightTouch, SpyNIC, SST, SST Logo, SuperFlash and UNI/O are registered trademarks of Microchip Technology Incorporated in the U.S.A. and other countries.

ClockWorks, The Embedded Control Solutions Company, ETHERSYNCH, Hyper Speed Control, HyperLight Load, IntelliMOS, mTouch, Precision Edge, and QUIET-WIRE are registered trademarks of Microchip Technology Incorporated in the U.S.A.

Analog-for-the-Digital Age, Any Capacitor, AnyIn, AnyOut, BodyCom, chipKIT, chipKIT logo, CodeGuard, dsPICDEM, dsPICDEM.net, Dynamic Average Matching, DAM, ECAN, EtherGREEN, In-Circuit Serial Programming, ICSP, Inter-Chip Connectivity, JitterBlocker, KleerNet, KleerNet logo, MiWi, motorBench, MPASM, MPF, MPLAB Certified logo, MPLIB, MPLINK, MultiTRAK, NetDetach, Omniscient Code Generation, PICDEM, PICDEM.net, PICkit, PICtail, PureSilicon, RightTouch logo, REAL ICE, Ripple Blocker, Serial Quad I/O, SQI, SuperSwitcher, SuperSwitcher II, Total Endurance, TSHARC, USBCheck, VariSense, ViewSpan, WiperLock, Wireless DNA, and ZENA are trademarks of Microchip Technology Incorporated in the U.S.A. and other countries.

SQTP is a service mark of Microchip Technology Incorporated in the U.S.A.

Silicon Storage Technology is a registered trademark of Microchip Technology Inc. in other countries.

GestIC is a registered trademarks of Microchip Technology Germany II GmbH & Co. KG, a subsidiary of Microchip Technology Inc., in other countries.

All other trademarks mentioned herein are property of their respective companies.

 $\textcircled{\mbox{\sc c}}$  2016, Microchip Technology Incorporated, Printed in the U.S.A., All Rights Reserved.

ISBN: 978-1-5224-0709-6

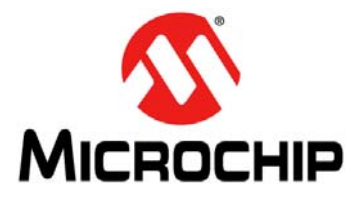

Object of Declaration BM64 Evaluation Board

Manufacturer:

Microchip Technology Inc. 2355 W. Chandler Blvd. Chandler, Arizona, 85224-6199 USA

This declaration of conformity is issued by the manufacturer.

The development/evaluation tool is designed to be used for research and development in a laboratory environment. This development/evaluation tool is not a Finished Appliance, nor is it intended for incorporation into Finished Appliances that are made commercially available as single functional units to end users under EU EMC Directive 2004/108/EC and as supported by the European Commission's Guide for the EMC Directive 2004/108/EC (8<sup>th</sup> February 2010).

This development/evaluation tool complies with EU RoHS2 Directive 2011/65/EU.

This development/evaluation tool, when incorporating wireless and radio-telecom functionality, is in compliance with the essential requirement and other relevant provisions of the R&TTE Directive 1999/5/EC and the FCC rules as stated in the declaration of conformity provided in the module datasheet and the module product page available at www.microchip.com.

For information regarding the exclusive, limited warranties applicable to Microchip products, please see Microchip's standard terms and conditions of sale, which are printed on our sales documentation and available at www.microchip.com.

Signed for and on behalf of Microchip Technology Inc. at Chandler, Arizona, USA

Carlon Derek Carlson

12-Sep-14

NOTES:

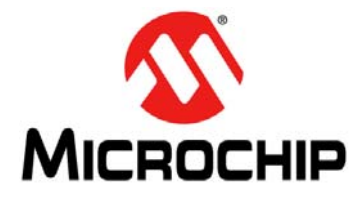

# **Table of Contents**

| Chapter 1. Introduction           |    |
|-----------------------------------|----|
| - 1.1 Kit Contents                | 13 |
| 1.2 BM64 EVB Features             | 15 |
| Chapter 2. Hardware               |    |
| 2.1 Hardware Features             | 17 |
| Chapter 3. Getting Started        |    |
| 3.1 Requirements                  | 23 |
| 3.2 Getting Started with BM64 EVB | 24 |
| 3.3 Application Demonstration     | 25 |
| 3.4 Configuring BM64 Module       |    |
| 3.5 Updating EEPROM Parameters    | 47 |
| 3.6 Updating Flash Code           | 53 |
| 3.7 Updating MCU Parameters       | 61 |
| Appendix A. Schematics            |    |
| A.1 Reference Schematics          | 65 |

NOTES:

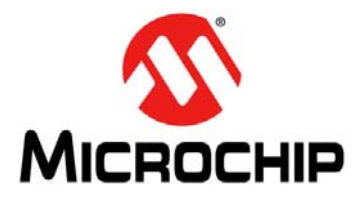

# Preface

## NOTICE TO CUSTOMERS

All documentation becomes dated, and this manual is no exception. Microchip tools and documentation are constantly evolving to meet customer needs, so some actual dialogs and/or tool descriptions may differ from those in this document. Please refer to our web site (www.microchip.com) to obtain the latest documentation available.

Documents are identified with a "DS" number. This number is located on the bottom of each page, in front of the page number. The numbering convention for the DS number is "DSXXXXXXA", where "XXXXXXX" is the document number and "A" is the revision level of the document.

For the most up-to-date information on development tools, see the MPLAB<sup>®</sup> X IDE online help. Select the Help menu, and then Topics to open a list of available online help files.

### INTRODUCTION

This chapter contains general information that will be useful to know before using the BM64 Evaluation Board (EVB). Items discussed in this chapter include:

- Document Layout
- Conventions Used in this Guide
- Recommended Reading
- The Microchip Web Site
- Development Systems Customer Change Notification Service
- Customer Support
- Document Revision History

#### DOCUMENT LAYOUT

This document describes how to use the BM64 EVB, as a development tool to emulate and debug firmware on a target board. This user's guide is composed of the following chapters:

- Chapter 1. "Introduction" provides an overview of the BM64 EVB and its features.
- Chapter 2. "Hardware" provides hardware details of the BM64 EVB.
- Chapter 3. "Getting Started" provides information about how to establish the Bluetooth<sup>®</sup> connection using the BM64 EVB and how to configure the BM64 module using various tools.
- Appendix A. "Schematics" provides the BM64 EVB reference schematics.

### CONVENTIONS USED IN THIS GUIDE

This manual uses the following documentation conventions:

#### DOCUMENTATION CONVENTIONS

| Description                                      | Represents                                                                                                    | Examples                                                                                                    |
|--------------------------------------------------|----------------------------------------------------------------------------------------------------|----------------------------------------------------------------------------------------------------|
| Italic characters                                | Referenced books                                                                                                    | MPLAB IDE User's Guide                                                                                                    |
|                                                  | Emphasized text                                                                                                    | is the only compiler                                                                                                    |
| Initial caps                                     | A window                                                                                                    | the Output window                                                                                                    |
|                                                  | A dialog                                                                                                    | the Settings dialog                                                                                                    |
|                                                  | A menu selection                                                                                                    | select Enable Programmer                                                                                                  |
| Quotes                                           | A field name in a window or dialog                                                                                                    | "Save project before build"                                                                                               |
| Underlined, italic text with right angle bracket | A menu path                                                                                                    | <u>File &gt; Save</u>                                                                                                    |
| Bold characters                                  | A dialog button                                                                                                    | Click <b>OK</b>                                                                                                    |
|                                                  | A tab                                                                                                    | Click the <b>Power</b> tab                                                                                                |
| Text in angle brackets < >                       | A key on the keyboard                                                                                                    | Press <enter>, <f1></f1></enter>                                                                                          |
| Plain Courier New                                | Sample source code                                                                                                    | #define START                                                                                                    |
|                                                  | Filenames                                                                                                    | autoexec.bat                                                                                                    |
|                                                  | File paths                                                                                                    | c:\mcc18\h                                                                                                    |
|                                                  | Keywords                                                                                                    | _asm, _endasm, static                                                                                                    |
|                                                  | Command-line options                                                                                                    | -Opa+, -Opa-                                                                                                    |
|                                                  | Bit values                                                                                                    | 0, 1                                                                                                    |
|                                                  | Constants                                                                                                    | 0xFF, `A'                                                                                                    |
| Italic Courier New                               | A variable argument                                                                                                    | file.o, where file can be any valid filename                                                                              |
| Square brackets []                               | Optional arguments                                                                                                    | mcc18 [options] <i>file</i><br>[options]                                                                                  |
| Curly brackets and pipe character: {   }         | Choice of mutually exclusive arguments; an OR selection                                                                                                    | errorlevel {0 1}                                                                                                    |
| Ellipses                                         | Replaces repeated text                                                                                                    | <pre>var_name [, var_name]</pre>                                                                                          |
|                                                  | Represents code supplied by<br>user                                                                                                    | <pre>void main (void) { }</pre>                                                                                           |
| Notes                                            | A Note presents information<br>that we want to re-emphasize,<br>either to help you avoid a<br>common pitfall or to make you<br>aware of operating differences<br>between some device family<br>members. A Note can be in a<br>box, or when used in a table<br>or figure, it is located at the<br>bottom of the table or figure. | Note: This is a standard<br>note box.<br>CAUTION<br>This is a caution note.<br>Note 1: This is a note used in a<br>table. |

### **RECOMMENDED READING**

This user's guide describes how to use the BM64 EVB. The following Microchip document is available and recommended as supplemental reference resources.

#### BM62/64 Data Sheet (DS60001403)

Refer to this document for detailed information on BM64 module. Reference information found in this data sheet includes:

- BM64 module features and pin configurations
- Electrical Specifications
- Reference Circuits

### THE MICROCHIP WEB SITE

Microchip provides online support via our web site at: http://www.microchip.com. This web site makes files and information easily available to customers. Accessible by most Internet browsers, the web site contains the following information:

- **Product Support** Data sheets and errata, application notes and sample programs, design resources, user's guides and hardware support documents, latest software releases and archived software
- General Technical Support Frequently Asked Questions (FAQs), technical support requests, online discussion groups, Microchip consultant program member listings
- Business of Microchip Product selector and ordering guides, latest Microchip press releases, listings of seminars and events; and listings of Microchip sales offices, distributors and factory representatives

### DEVELOPMENT SYSTEMS CUSTOMER CHANGE NOTIFICATION SERVICE

Microchip's customer notification service helps keep customers current on Microchip products. Subscribers will receive e-mail notification whenever there are changes, updates, revisions or errata related to a specified product family or development tool of interest.

To register, access the Microchip web site at www.microchip.com, click on Customer Change Notification and follow the registration instructions.

The Development Systems product group categories are:

- Compilers The latest information on Microchip C compilers and other language tools
- Emulators The latest information on the Microchip in-circuit emulator, MPLAB REAL ICE™
- In-Circuit Debuggers The latest information on the Microchip in-circuit debugger, MPLAB ICD 3
- MPLAB X IDE The latest information on Microchip MPLAB X IDE, the Windows<sup>®</sup> Integrated Development Environment for development systems tools
- **Programmers** The latest information on Microchip programmers including the PICkit<sup>™</sup> 3 development programmer

### **CUSTOMER SUPPORT**

Users of Microchip products can receive assistance through several channels:

- · Distributor or Representative
- · Local Sales Office
- Field Application Engineer (FAE)
- Technical Support

Customers should contact their distributor, representative or Field Application Engineer (FAE) for support. Local sales offices are also available to help customers. A listing of sales offices and locations is included in the back of this document.

Technical support is available through the web site at: http://support.microchip.com.

## **DOCUMENT REVISION HISTORY**

### Revision A (June 2016)

This is the initial released version of this document.

NOTES:

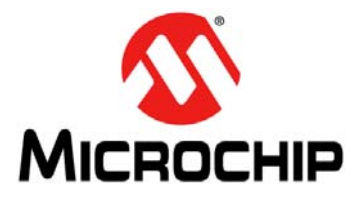

# **Chapter 1. Introduction**

Thank you for purchasing a BM64 Evaluation Board (EVB). This document provides detailed information about the Microchip BM64 EVB.

The BM64 EVB enables the user to evaluate and demonstrate the functionalities of the BM64 module. The BM64 EVB includes status LEDs and an integrated configuration and programming interface for plug-and-play capability, which enables rapid prototyping and faster time to market.

Along with the BM64 EVB, software tools and applications are provided to demonstrate the Bluetooth connections to the on-board BM64 module with options for configuring or programming it.

This chapter includes the following topics:

1.1 "Kit Contents"

#### 1.2 "BM64 EVB Features"

#### 1.1 KIT CONTENTS

The BM64 EVB kit includes the following items, as illustrated in Figure 1-1:

- One BM64 EVB, which contains the BM64SPKS1MC1 module
- · One micro-USB cable
- One 15V DC power adapter
- · Two speaker cables

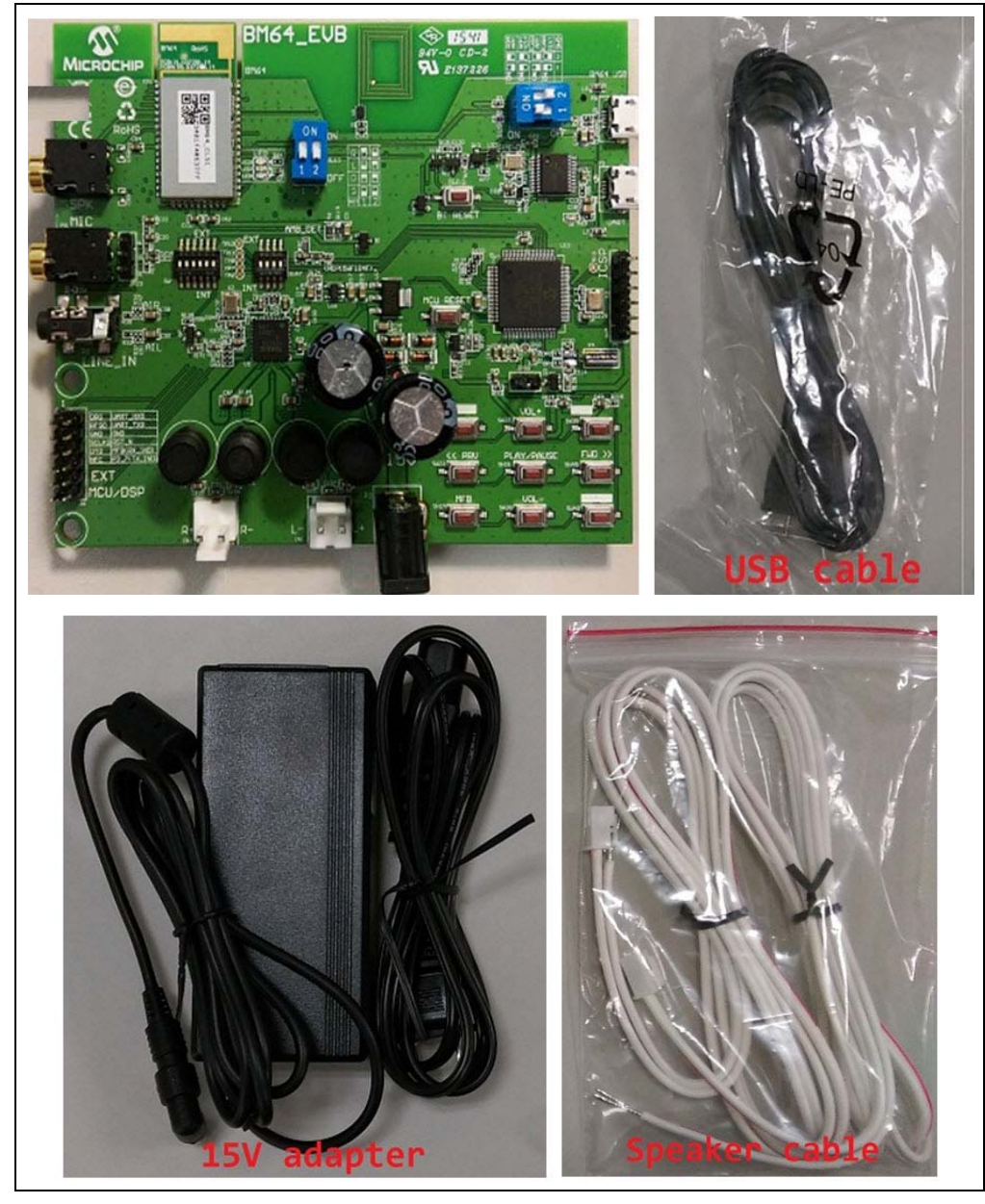

FIGURE 1-1: BM64 EVB KIT CONTENTS

**Note:** If you are missing any part of the BM64 EVB kit, contact a Microchip sales office for assistance. A list of Microchip offices for sales and service is provided on the back page of this document.

### 1.2 BM64 EVB FEATURES

The following are key features of the BM64 EVB:

- The BM64 EVB includes a BM64 module, qualified for Bluetooth 4.2 specifications
- On-board MCU (PIC18F85J10) and DSP (YDA174) for easy operation and feature demonstration
- On-board keypad matrix that is controlled by MCU, which makes it easy for playback control
- Built-in Near Field Communication (NFC)
- · RoHS compliant

#### Figure 1-1 illustrates the top view of the BM64 EVB with the following components:

- 1. BM64SPKS1MC1 module
- 2. Three status LEDs
- 3. NFC tag
- 4. Mode switch (SW9)
- 5. USB connector (P9)
- 6. USB to UART converter (MCP2200)
- 7. UART port over USB connector (P3)
- 8. MCU (PIC18F85J10)
- 9. ICSP header (J5)
- 10. Audio control buttons, Multi-Function Button (MFB) and pairing mode button
- 11. 15V adapter jack (P2)
- 12. Internal/External MCU selection switch (SW46)
- 13. Internal/External DSP selection switch (SW47)
- 14. On-board DSP (YDA174) with built-in audio amplifier
- 15. Audio connector (CN1 and CN2)
- 16. External MCU/DSP header (J6)
- 17. Auxiliary input 3.5 mm jack (P8)
- 18. Microphone input 3.5 mm jack (P6)
- 19. Speaker output 3.5 mm jack (P7)
- 20. Reset button for BM64 module (SW10)
- 21. Reset button for MCU (SW1)

For more details on the features, refer to the Chapter 2. "Hardware".

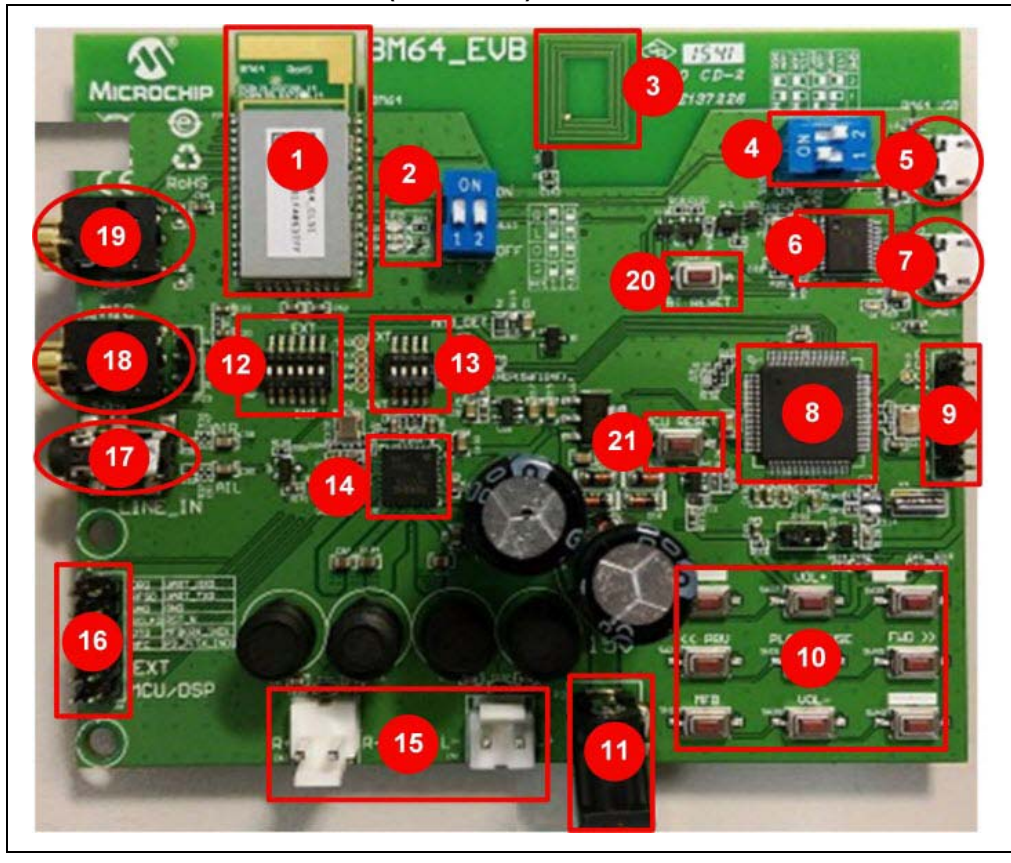

FIGURE 1-1: BM64 EVB (TOP VIEW)

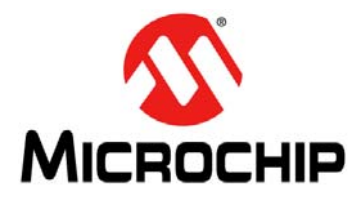

# Chapter 2. Hardware

This chapter describes the hardware features of the BM64 EVB. The BM64 EVB includes a range of peripheral components, see Figure 2-1.

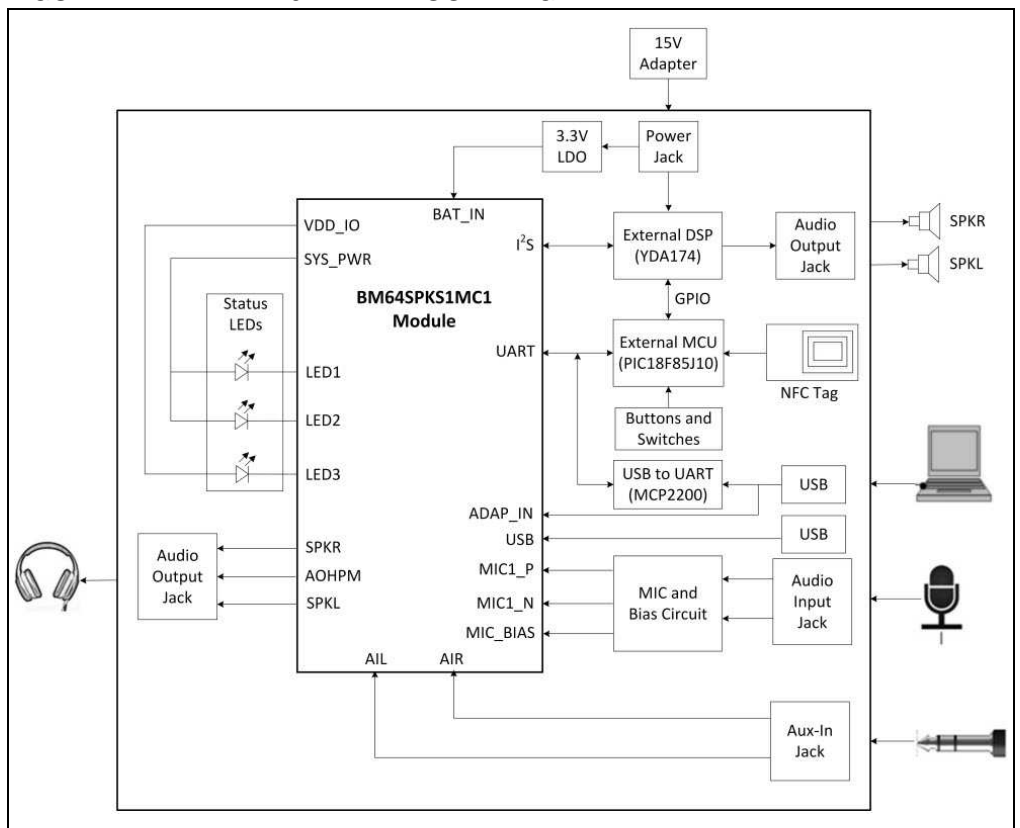

#### FIGURE 2-1: BM64 EVB BLOCK DIAGRAM

### 2.1 HARDWARE FEATURES

The following list provides the details of each component in the BM64 EVB. For detailed information about the location of these components, refer to Figure 1-1.

#### 2.1.1 Power Supply

The 15V DC power adapter supplies power to the BM64 EVB.

#### 2.1.2 USB connectivity

The BM64 EVB has two USB ports that can be connected to the host PC using a micro-USB cable:

- Debug/program port (P3), where the USB signals are converted to/from the UART by the MCP2200
- USB port (P9), where USB signals are directly connected to BM64 module

### 2.1.3 Switches and Push Buttons

The functions of the switches and push buttons on the BM64 EVB are:

- SW1 Reset button for the MCU
- SW9 Mode switch
- SW10 Reset button for BM64 module
- SW23 Skip the audio track backward
- SW24 (MFB) Push button to turn on/off the BM64 module
- SW27 Increase volume
- SW28 Decrease volume
- SW31 Play or pause the audio playback
- SW40 Button to enter into pairing mode
- SW45 Skip the audio track forward

Table 2-1 provides the settings of Mode switch SW9 to configure the BM64 module in various operating modes.

| Mode                   | Switch Positions | Pin Definition                           |
|------------------------|------------------|------------------------------------------|
| Flash Test Mode        | ON<br>1 2        | 1: ON (P2_0: LOW)<br>2: OFF (EAN: LOW)   |
| Flash Application Mode | ON<br>1 2        | 1: OFF (P2_0: HIGH)<br>2: OFF (EAN: LOW) |
| ROM Test Mode          | ON<br>1 2        | 1: ON (P2_0: LOW)<br>2: ON (EAN: HIGH)   |
| ROM Application Mode   | ON<br>1 2        | 1: OFF (P2_0: HIGH)<br>2: ON (EAN: HIGH) |

#### TABLE 2-1:SWITCH SW9 DETAILS

Table 2-2 details the signals and button connections of the SW46/SW47 switch to the BM64 module and the external MCU/DSP.

| Mode                                                                                                    | SW46/SW47 Switch position | Pin Definition                                                                                                    |
|----------------------------------------------------------------------------------------------------|---------------------------|----------------------------------------------------------------------------------------------------|
| On-board MCU<br>(PIC18F85J10) and DSP<br>audio amplifier (YDA174)<br>signals connection to the<br>BM64 module (default) | SW46                      | SW46<br>1: ON (NFC trigger to MCU)<br>2: OFF (TXIND to MCU)<br>3: ON (RST_N to MCU)<br>4: ON (HCI_TXD to MCU)<br>5: ON (HCI_RXD to MCU)<br>6: ON (MFB controlled by<br>MCU)<br>SW47<br>1: ON (DT0 to DSP)<br>2: ON (SCLK0 to DSP)<br>3: ON (RFS0 to DSP)<br>4: ON (NC) |
| External MCU and DSP<br>audio amplifier connection                                                                      | SW46 SW47                 | SW46<br>1: OFF (NFC trigger)<br>2: OFF (TXIND)<br>3: OFF (RST_N)<br>4: OFF (HCI_TXD)<br>5: OFF (HCI_RXD)<br>6: OFF (HCI_RXD)<br>6: OFF (MFB)<br>SW47<br>1: OFF (DT0)<br>2: OFF (SCLK0)<br>3: OFF (RFS0)<br>4: OFF (NC)                                                 |

TABLE 2-2:SWITCH SW46/SW47 DETAILS

### 2.1.4 LEDs

The functions of three LEDs are listed as follows:

- LED1 Indicates the Bluetooth connection status (UI configuration dependent)
- LED2 Indicates the Bluetooth connection status (UI configuration dependent)
- LED3 Charging indication LED (default setting is disabled)

### 2.1.5 Jumpers and Headers

The following jumpers and headers (J5, J6, JP23) are available on the BM64 EVB. ICSP header J5 provides the programming/debugging interface for the BM64 EVB. Figure 2-2 illustrates ICSP header J5 and Table 2-3 provides the pin details and description.

#### FIGURE 2-2: ICSP HEADER J5

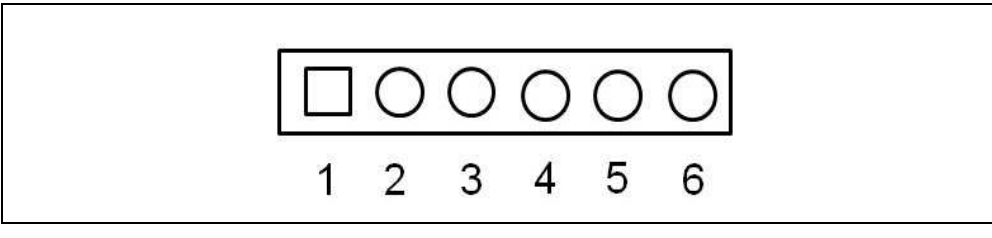

#### TABLE 2-3: ICSP HEADER J5

| Part Number | Pin | Description       |
|-------------|-----|-------------------|
| J5          | 1   | Reset             |
|             | 2   | MPLAB ICD 3 power |
|             | 3   | GND               |
|             | 4   | PGD               |
|             | 5   | PGC               |
|             | 6   | NC                |

The external MCU/DSP header J6 provides the interface to connect an external MCU/DSP to the BM64 EVB. Figure 2-3 illustrates external MCU/DSP header J6 and Table 2-4 provides the pin details and description.

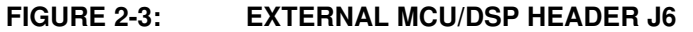

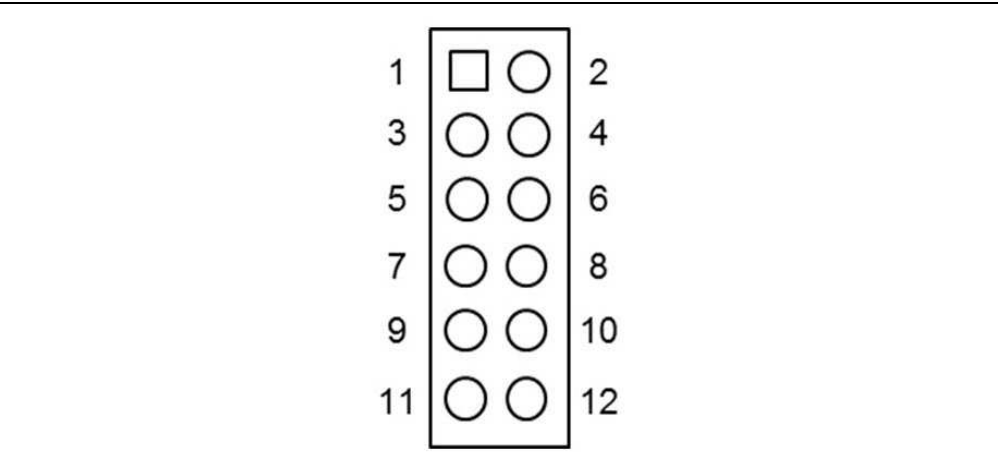

| TABLE 2-4: E | EXTERNAL M | CU/DSP HEA | DER J6 |
|--------------|------------|------------|--------|
|--------------|------------|------------|--------|

| Part Number | Pin | Description           |
|-------------|-----|-----------------------|
| J6          | 1   | I <sup>2</sup> S_DR   |
|             | 2   | UART_RXD              |
|             | 3   | I <sup>2</sup> S_RFS  |
|             | 4   | UART_TXD              |
|             | 5   | GND                   |
|             | 6   | GND                   |
|             | 7   | I <sup>2</sup> S_SCLK |
|             | 8   | RST_N                 |
|             | 9   | I <sup>2</sup> S_DT   |
|             | 10  | RX_IND                |
|             | 11  | NFC                   |
|             | 12  | TX IND                |

MIC header JP23 is used for connecting a microphone to the BM64 EVB. Figure 2-4 illustrates MIC header JP23 and Table 2-5 provides the pin details and description.

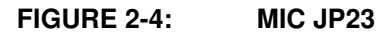

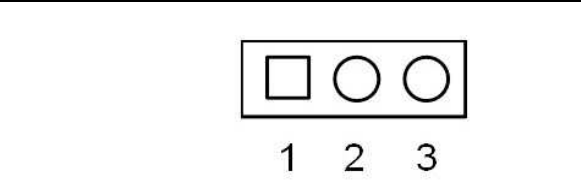

#### TABLE 2-5: MIC JP23

| Part Number | Pin | Description |
|-------------|-----|-------------|
| JP23        | 1   | MIC_P1      |
|             | 2   | AGND        |
|             | 3   | MIC_N1      |

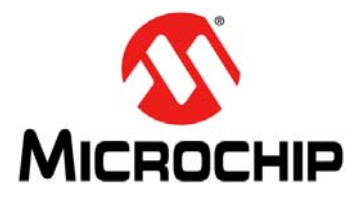

# **Chapter 3. Getting Started**

This chapter describes how to establish Bluetooth connection between the BM64 EVB and a host device. It also demonstrates the process of updating the parameters using various tools.

This chapter includes the following topics:

- 3.1 "Requirements"
- 3.2 "Getting Started with BM64 EVB"
- 3.3 "Application Demonstration"
- 3.4 "Configuring BM64 Module"
- 3.5 "Updating EEPROM Parameters"
- 3.7 "Updating MCU Parameters"

#### 3.1 **REQUIREMENTS**

The following hardware and software components are required for getting started with the BM64 EVB.

#### 3.1.1 Hardware Requirements

- BM64 EVB
- Bluetooth enabled smartphone:
  - Android<sup>™</sup> device running Android 4.3 or later version
  - iOS: iPhone<sup>®</sup> 4S or later version
- Windows<sup>®</sup> host PC with USB port
- · Speaker, microphone or headset
- Micro-USB cable

#### 3.1.2 Software Requirements

Download the latest firmware and corresponding tools from the Microchip web site at: www.microchip.com/BM64.

- User Interface tool
- DSP tool
- Mass Production EEPROM Tool (MPET)
- Firmware update tool
- · Flash code
- EEPROM tool
- MPLAB<sup>®</sup> Integrated Development Environment (MPLAB X IDE) tool

**Note:** MPLAB X IDE is available for download from Microchip web site at: www.microchip.com/mplab/mplab-x-ide.

### 3.2 GETTING STARTED WITH BM64 EVB

The BM64 EVB is preprogrammed with dual-mode software where Advanced Audio Distribution Profile (A2DP) and Bluetooth Low Energy (BLE) can be operated simultaneously. The MCU (PIC18F85J10, U13) on the BM64 EVB is also preprogrammed to work with dual-mode software. To establish the Bluetooth connection between the BM64 EVB and a host device, perform the following actions:

1. Set switch SW9 to Flash Application mode, see Figure 3-1.

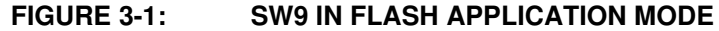

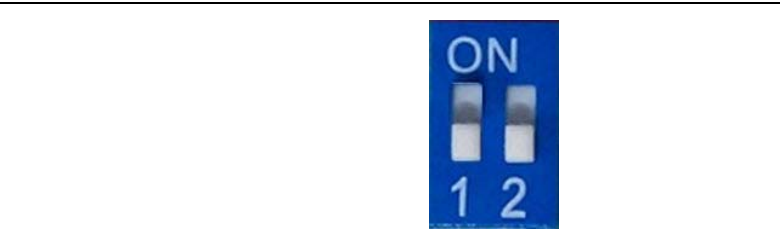

- 2. Connect the speaker line to the amplifier output connector (CN1 and CN2).
- 3. Connect the 15V DC power adapter to P2, as illustrated in Figure 3-2.

**Note:** Do not plug-in the USB cable.

#### FIGURE 3-2: USING THE EVALUATION BOARD

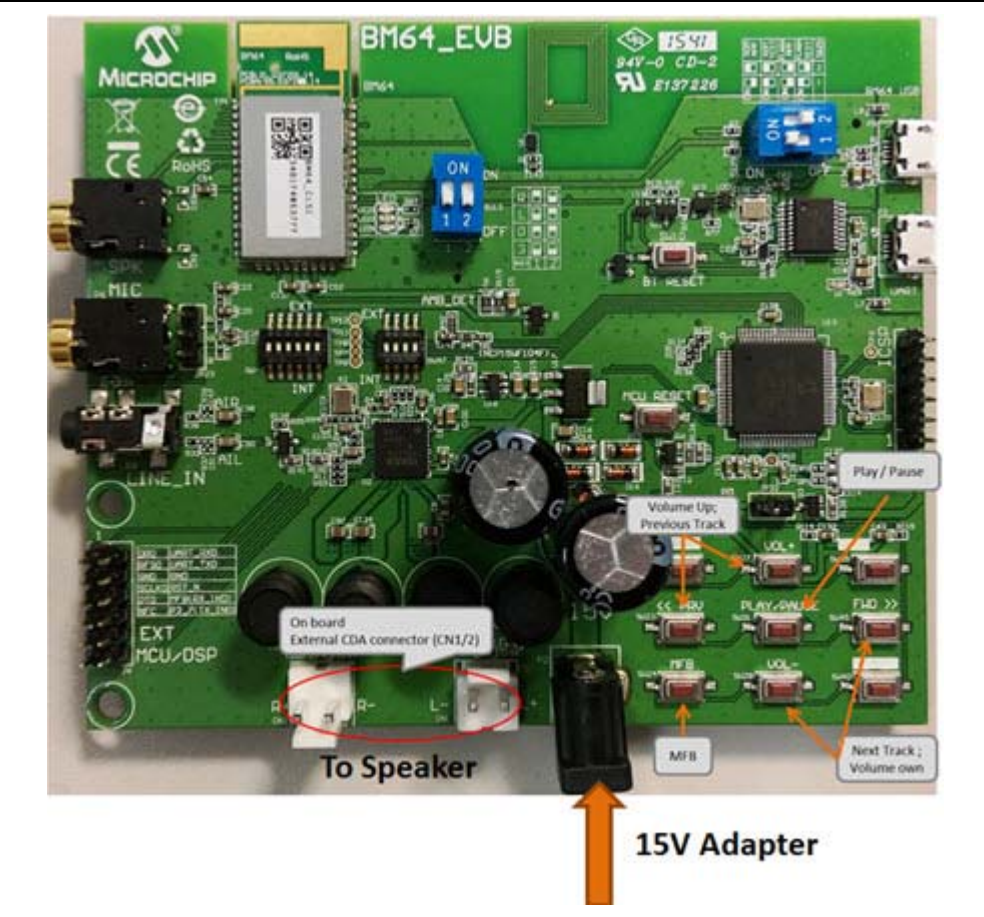

- Figure 3-3 illustrates the various push buttons on the BM64 EVB. To turn the Bluetooth on, long press SW24 (MFB), then LED1 (blue) and LED2 (red) will blink.
- 5. Next long press SW40 to enter pairing mode (depending on the UART command settings from the MCU to the Bluetooth module). LED1 (blue) and LED2 (red) will blink alternatively to indicate that the BM64 EVB is discoverable.

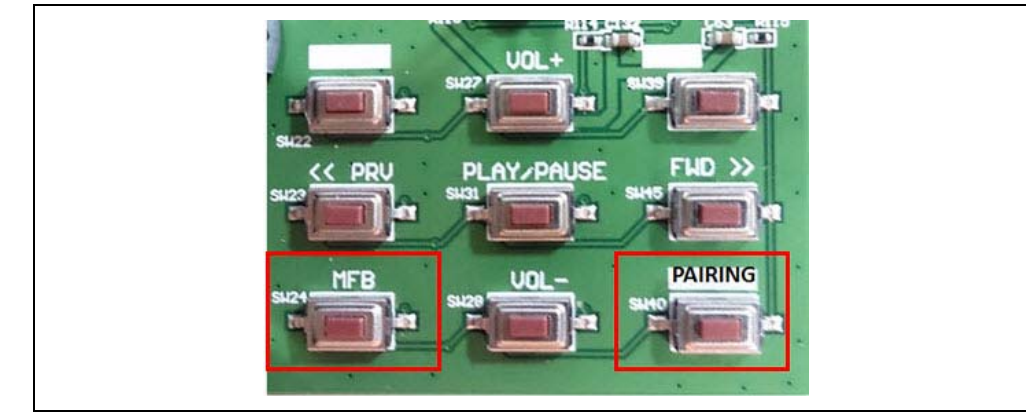

#### FIGURE 3-3: SW24 AND SW40

- Turn on the host device Bluetooth (PC or smartphone) and it will display a list of discoverable Bluetooth devices. The BM64 EVB is displayed as "Dual\_SPK"/ "LE\_Dual\_SPK"; select the device to establish the connection.
- 7. Once the BM64 EVB is connected to the host device, LED1 (blue) blinks fast. This indicates that the BM64 EVB is in pairing mode.
- 8. When the BM64 EVB is paired with the host device, LED1 (blue) blinks twice at regular intervals. With the default settings, the BM64 module enables Advanced Audio Distribution Profile (A2DP) for audio playback and Audio Video Remote Control Profile (AVRCP) for player control.

### 3.3 APPLICATION DEMONSTRATION

#### 3.3.1 Audio Demonstration

In this demonstration, the user can stream audio on the BM64 EVB using a host device (PC or smartphone). Perform the following actions for the audio demonstration, refer to Figure 3-4.

- 1. Establish the connection between the BM64 EVB and a host device using the procedure listed in **3.2** "Getting Started with BM64 EVB".
- Once the connection between the BM64 EVB and the host device is established, open the audio source on the host device. Microchip recommends using a media player (for example: Windows<sup>®</sup> Media Player, iTunes<sup>®</sup>, and Android<sup>™</sup>).
- Start the audio stream on the media player, then LED1 (blue) and LED2 (red) will blink once at regular intervals. The audio control buttons are used to:
  - Control the volume of the audio output (long press VOL+ or VOL- button)
  - Go to the previous track (short press << **PRV** button)
  - Go to the next track (short press **FWD** >> button)
  - Start/stop playing the current track (short press PLAY/PAUSE button)